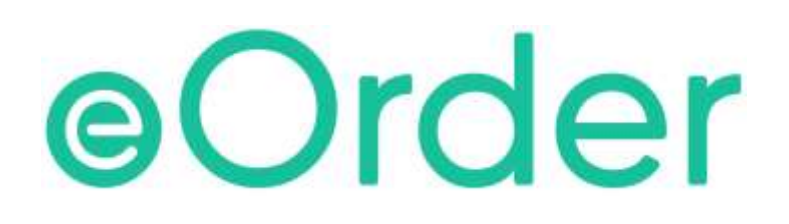

# **Online Laboratory Ordering**

User Guide - How to order labtests online in Indici /

**Getting Started** 

# TABLE OF CONTENTS

| 1 | DOC | UMENT PROPERTIES                    | 2 |
|---|-----|-------------------------------------|---|
|   | 1.1 | PURPOSE                             | 2 |
|   | 1.2 | SCOPE                               | 2 |
|   | 1.3 | DEFINITIONS                         | 2 |
| 2 | EOR | DER OVERVIEW                        | 3 |
| 3 | PRE | -REQUISITES                         | 4 |
|   | 3.1 | Access for Users                    | 4 |
|   | 3.2 | COMPUTER SETUPS                     | 4 |
| 4 | GET | TING STARTED                        | 5 |
|   | 4.2 | ACCESSING THE EORDER FORM IN INDICI | 5 |
|   | 4.3 | HPI NOT REGISTERED IN EORDER.       | 6 |
|   | 4.4 | HPI NOT REGISTERED IN INDICI.       | 7 |
|   | 4.5 | MISSING NHI                         | 8 |
|   | 4.6 | INCORRECT NHI MESSAGE               | 8 |
| 5 | SUP | PORT                                | 9 |
|   | 5.1 | SUPPORT CONTACT DETAILS             | 9 |
|   | 5.2 | EORDERS HELPDESK HOURS              | 9 |

# **1 Document Properties**

### 1.1 Purpose

The purpose of this document is to explain how to order laboratory tests on line using the eOrder web form.

### 1.2 Scope

This information applies to any Healthcare Professionals who use the **Indici** Practice Management System.

### 1.3 Definitions

| PMS    | Practice Management System (Indici)        |
|--------|--------------------------------------------|
| eOrder | Web ordering form                          |
| lcon   | A picture on screen, which launches a task |

### 2 eOrder Overview

- 2.1.1 Ordering laboratory tests online using the eOrder web form in **Indici** is very similar to the current process.
- 2.1.2 The eOrder web form has been designed to present the most commonly requested tests in the primary screen, to facilitate the requestor's workflows.
- 2.1.3 Results are delivered back to the Indici inbox via Healthlink just as they are now. However, eOrder also provides results and status reports for **any** orders placed through Healthscope, providing a more comprehensive view of the patient's diagnostic test history.
- 2.1.4 Frequently ordered groups of tests can be organised into a one-click screen, called the My Tab.
- 2.1.5 The flowchart shows how the eOrder progresses from GP to laboratory and how results return to the GP.

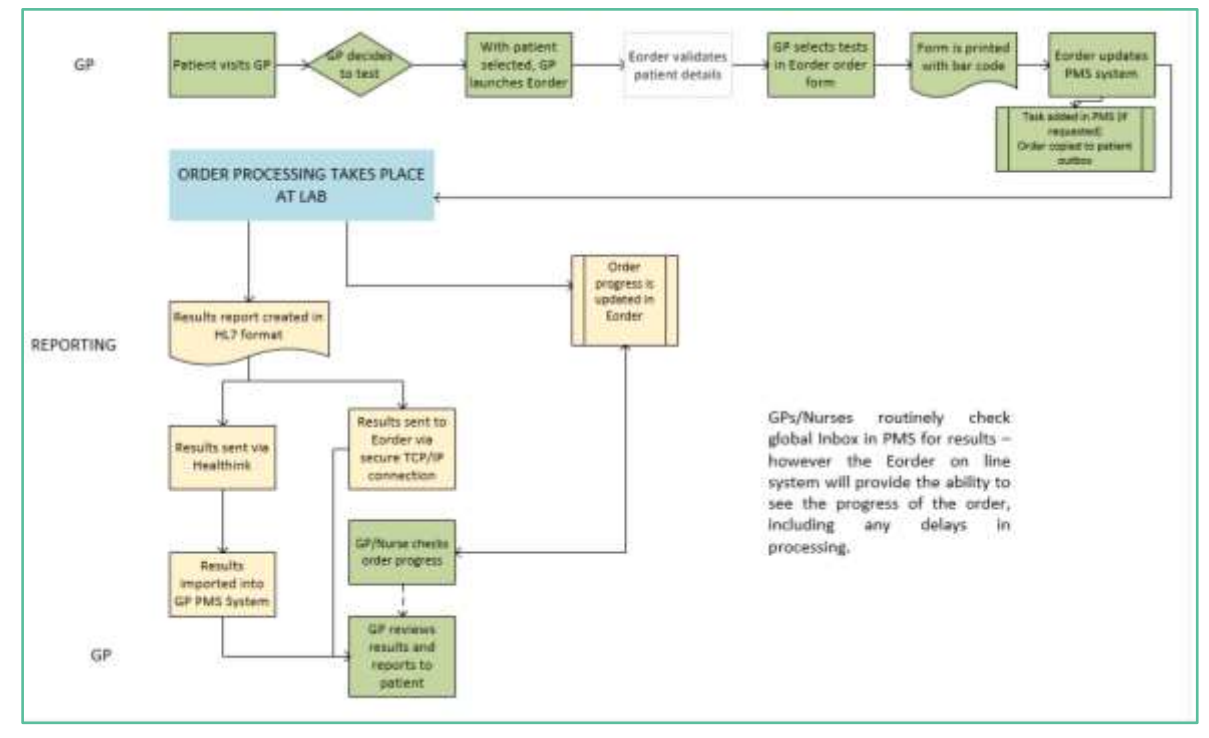

### **3** Pre-Requisites

### 3.1 Access for Users

- 3.1.1 The eOrder system is a secure system. Access is strictly controlled and limited to Healthcare Professionals.
- 3.1.2 The practice must supply to Healthscope the following information so that it can be set up in the eOrder system:
  - > The practice name and HPI (Organisation) number
  - > The names and HPI/CPN numbers of all healthcare professionals requiring access.
- 3.1.3 A Practice representative must also sign an Acceptable Use Agreement to confirm that all users of the eOrder system understand and accept the Terms and Conditions.

### 3.2 Computer Setups

- 3.2.1 The eOrder system needs to be set up, configured and tested at the practice.
- 3.2.2 Some changes to a user's computer settings may be required.
- 3.2.3 A fast Internet connection is desirable because the eOrder form is accessed via the web.

# 4 Getting Started

4.1.1 Screenshots in this section reproduced from Indici with permission from Indici

### 4.2 Accessing the eOrder form in Indici

- 4.2.1 First search for and display the patient in the usual way.
- 4.2.2 Indici will open the Consult Detail Screen.
- 4.2.3 Click on Investigations in the Left Panel.

| V 📰 Horne    | Patients           |                |                                    |                        |        | Teamth Pattern Q       |                             | 🜲 💽 Log Out                           |
|--------------|--------------------|----------------|------------------------------------|------------------------|--------|------------------------|-----------------------------|---------------------------------------|
| Proc         | demoke TEST (<br>B | 공 🛔 삼<br>Hance | 29/08/1990, 22 Y(s) Male<br>Fijian | Cell. 027 707 8435 9 0 | Second | loor Pa NHLZ<br>Portal | ZZ0032 KS A3 N<br>No Contin | ut Fundeet Yes GP- Ind011<br>Need Enr |
| Prompts      | Problem List       | oc             | Long Term Medications              |                        |        | Allergies/Adverse      | Alerts                      | O 🗐 Include inactiv                   |
| Overdue      |                    |                |                                    | 00                     | -      |                        |                             |                                       |
| 🔛 High       |                    |                |                                    |                        |        |                        |                             |                                       |
| Medum        |                    |                |                                    |                        |        |                        |                             |                                       |
| Normal       |                    |                |                                    |                        |        |                        |                             |                                       |
| Functions    | 8 4                | Hutes          | Single Box Confidential            | •                      |        | Searct                 | Outbos Proties              | Q SATCY                               |
| V. Diagnosi  | s/Coding           | Click be       | re to enter subjective detail      | 0.                     |        |                        |                             |                                       |
| 🥔 Medicatio  | ons                |                |                                    |                        |        |                        |                             |                                       |
| A Investiga  | ibons              |                |                                    |                        | al and |                        |                             |                                       |
| •• Referrals | 5                  | Chancelon      |                                    |                        | f      |                        |                             |                                       |
| Measurer     | ments              | Click he       | te anter objective datall          | 1                      |        |                        |                             |                                       |
| I Recall     |                    |                |                                    |                        |        |                        |                             |                                       |
| Tasks        |                    |                |                                    |                        |        |                        |                             |                                       |
|              |                    | Assessm        | ent: ខ                             | Diagnosis [ 0 ] O      |        |                        |                             |                                       |

4.2.4 Then click on the laboratory test icon.

| Bob BR                 | own 🛛 🖉 🛔 🕯  | 8       | 1                     | 3/01/2000, 18 Y(s) | Male          | Cell: 020 407 | 9 6679  | 2342 Long Lane, |
|------------------------|--------------|---------|-----------------------|--------------------|---------------|---------------|---------|-----------------|
|                        | Balances     | \$ 10.0 | ODR.                  | Latin American     |               |               |         |                 |
| Prompts                | Problem List |         | OC                    | Long Term I        | Medications   |               |         | <b>1</b>        |
| 5 Overdue              |              |         |                       |                    |               |               |         |                 |
| 2 High                 |              |         |                       |                    |               |               |         |                 |
| 0 Medium               |              |         |                       |                    |               |               |         |                 |
| 0 Normal               |              |         |                       |                    |               |               |         |                 |
| 🔊 📾 🛹 U                | S 3 00:00    |         | in in 🕰 🖉             | 2021               |               |               |         | Salertcerv      |
|                        |              |         |                       |                    |               |               |         | ×               |
| Patient wole Functions | × •          | -       | Lab Orders            | Rad Ordern         | Order Preview | History       | <u></u> |                 |
| A Investigations       |              | ions    | Search and<br>Select: | Search group an    | d ltem        | * Favourites: | Select- |                 |
|                        |              |         | Selected Test : (     | Price : 0.00       |               |               | [       | ABBOX           |
|                        |              | Inv     | Common                |                    |               |               |         | - v             |
|                        |              |         | Haematology           |                    |               |               |         | ~               |
|                        |              |         | Biochemistry          |                    |               |               |         | ~               |
|                        |              |         | Hormone Test          | 5                  |               |               |         | ~               |
|                        |              |         | Microbiology          |                    |               |               |         | ~               |
|                        |              |         | Immunology            |                    |               |               |         | ~               |
|                        |              |         | 1947 I.S. 744         | 42                 |               |               |         | 222             |

4.2.5 Do NOT use the Selected Test options as these will NOT allow you to send the order electronically.

| -        | Lab Orders    | Rad Orders       | Order Preview | н | story       |          | ×     |
|----------|---------------|------------------|---------------|---|-------------|----------|-------|
| suo      | Search and    | Search group and | d item        | * | Favourites: | -Select- | ¥     |
| estigati | Selected Test | : 0 Price : 0.00 |               |   |             | AB       | e o × |
| Inv      | Common        |                  |               |   |             |          | ~     |
|          | Haematolog    | y                |               |   |             |          | ~     |
|          | Biochemistr   | У                |               |   |             |          | ~     |
|          | Hormone Ter   | sts              |               |   |             |          | ~     |
|          | Microbiology  | 1                |               |   |             |          | ~     |
|          | Immunology    |                  |               |   |             |          | ~     |

4.2.6 Indici will display a popup asking you to choose the laboratory.

| Select Lab  |  |   |   | ×     |
|-------------|--|---|---|-------|
| Healthscope |  |   |   |       |
| Med Labs    |  |   |   |       |
|             |  | 0 | К | Close |

- 4.2.7 Click on Healthscope and then OK.
- 4.2.8 Providing
  - > The Requestor has a valid HPI number which has been entered in Indici **and** registered with Healthscope.
  - > The patient has a valid NHI number

the eOrder web form will open.

#### 4.3 HPI not Registered in eOrder.

4.3.1 If the Requestor is not registered with Healthscope you will see a message similar to the one below.

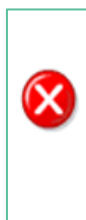

An error has occurred and has been logged. Please note down the following message and report it to your system administrator. A request from 202.36.133.130 to external PMS interface resulted in an error. Request failed valdidation.

Your identity could not be determined from the HPI 22ZZKV. Please confirm this is associated with a single, valid Éclair account.

4.3.2 The requestor will need to be registered before s/he can use the system. This applies to nurses and Healthcare Assistants as well as doctors.

### 4.4 HPI Not Registered in Indici.

4.4.1 If the HPI number is missing from the requestor's setup in Indici you will see a message similar to the following:

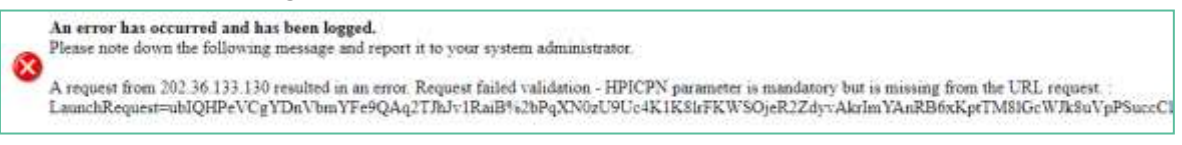

4.4.2 To enter the HPI/CPN yourself, click on your user profile icon on the top right of your toolbar.

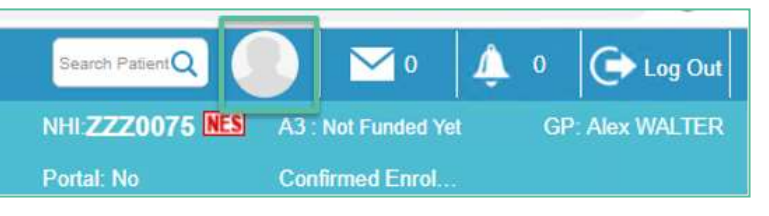

- 4.4.3 Indici will open your user profile.
- 4.4.4 Click on the Provider Details button.

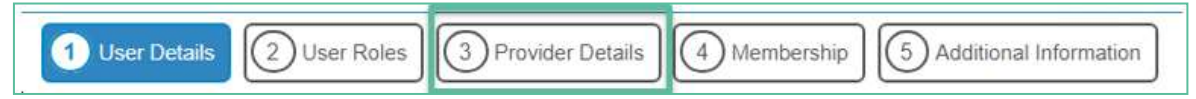

4.4.5 In the Provider Details screen, towards the bottom right, add your HPI/CPN number.

| ACC Provider Code |                                                                                    |                                                                                    |                                                                                   |  |  |
|-------------------|------------------------------------------------------------------------------------|------------------------------------------------------------------------------------|-----------------------------------------------------------------------------------|--|--|
| Health Facilit    | y No                                                                               |                                                                                    |                                                                                   |  |  |
| 96ZZZZ            |                                                                                    |                                                                                    |                                                                                   |  |  |
| Unload Ref        |                                                                                    |                                                                                    |                                                                                   |  |  |
| Invoicing Di      | ary                                                                                |                                                                                    | Generic Profile<br>Type                                                           |  |  |
| Lock Down         | Patient Port                                                                       | al Appointme                                                                       | nt Bookings                                                                       |  |  |
|                   | Back                                                                               | Deest                                                                              | Save & Droceed                                                                    |  |  |
|                   | ACC Provide<br>Health Facilit<br>96ZZZZ<br>Unload Ref<br>Invoicing Di<br>Lock Down | ACC Provider Code<br>Health Facility No<br>96ZZZZ<br>Unload Ref<br>Invoicing Diary | ACC Provider Code<br>Health Facility No<br>96ZZZ<br>Unload Ref<br>Invoicing Diary |  |  |

- 4.4.6 Then click on the Save and Proceed Button.
- 4.4.7 If you need to add the HPI/CPN n umber for another requestor, you will need to be able to access the requestor's profile using the Configurations User Management route.

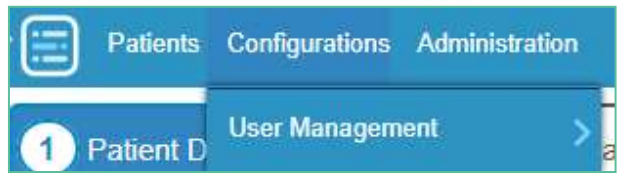

### 4.5 Missing NHI

4.5.1 If the patient has no NHI number in Indici, an error message similar to the one below will be displayed:

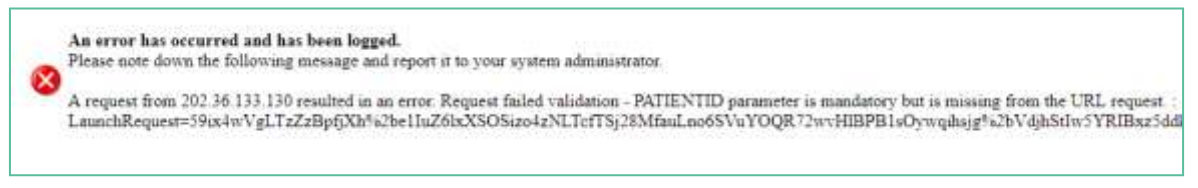

4.5.2 You will need to enter the NHI before you can place an eOrder.

#### 4.6 Incorrect NHI message

- 4.6.1 If the NHI entered in the patient record in Indici fails validation, the eOrder form will open a blank page.
- 4.6.2 You will need to close the eOrder page, and open the patient details screen.
- 4.6.3 Click on the head icon to the right of the Patient Name on the ribbon.

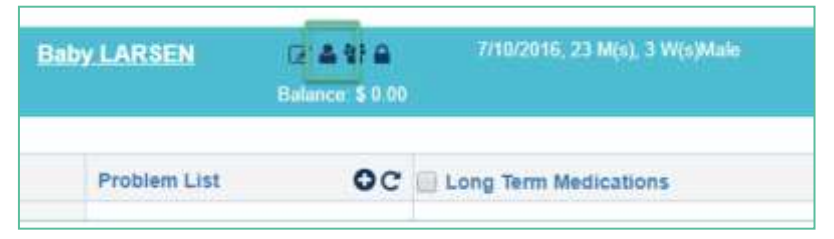

4.6.4 Indici will then display a validity advisory message.

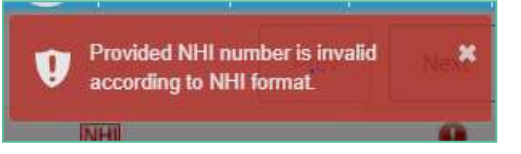

4.6.5 If you make any corrections, it may be necessary to close and re-launch the eOrder web form before continuing.

## 5 Support

### 5.1 Support Contact Details

For support and assistance please contact our eOrder team

Website: <u>www.eorder.co.nz</u> Phone: 0508 37 37 83

Email: <u>helpdesk@eorder.co.nz</u> enquires@eorder.co.nz

### 5.2 eOrders helpdesk hours

Monday to Friday

7am – 6pm